# ①ホームページ左側の"蔵書検索"から 書名・著者名等入力して"検索"を押してください。

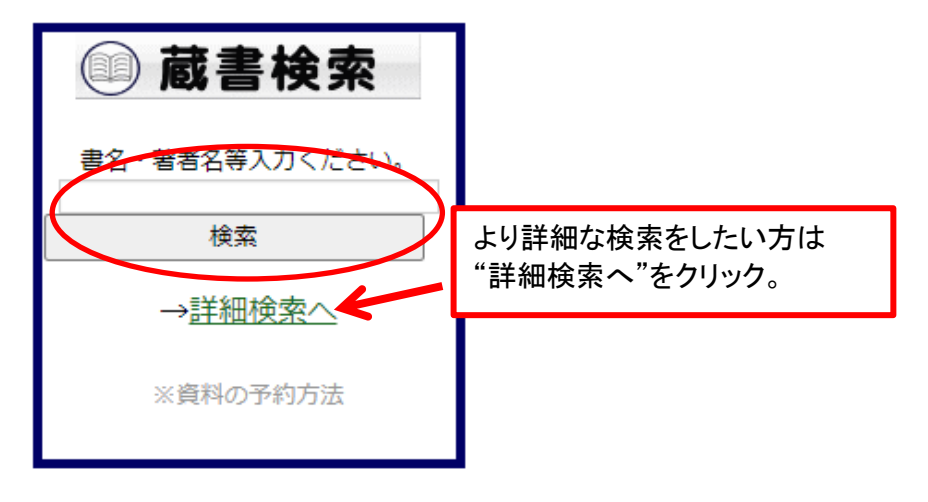

# ②ご希望の資料名を選んでください。

# <u>)</u> 検索結果一覧

### 検索結果一覧

タイトルをクリックすると詳しい内容を見ることができます。

<u>並び替え</u><u>種類|タイトル|著者名|出版者</u>|あたらしい順|

表示件数 10件 | 25件 | 50件 | 100件 |

### 17件の資料が該当しました。11件~17件を表示

| 先員 | マージへ  | 前ページへ                      |                    |  | <u>1</u> 2 |  |  |  |  |  |  |
|----|-------|----------------------------|--------------------|--|------------|--|--|--|--|--|--|
|    | 種類    | ይብኑ.                       | <u>タイト</u> ご希望の資料名 |  |            |  |  |  |  |  |  |
| 11 | 図書    | くりとぐらの1ねんかん 日本傑作絵:         | をクリック              |  |            |  |  |  |  |  |  |
| 12 | 図書    | くりとくらとくるりくら こどものとり 傑作      | 作 <u>集 91</u>      |  |            |  |  |  |  |  |  |
| 13 | 図書    | <u>ぐりとぐらのえんそく こどものとも傑作</u> | 作集 64              |  |            |  |  |  |  |  |  |
| 14 | 図書    | くりとくらのおきゃくさま ことものとも傑作集 1   |                    |  |            |  |  |  |  |  |  |
| 15 | 図書    | ぐりとぐら こどものとも傑作集 21         |                    |  |            |  |  |  |  |  |  |
| 16 | 図書    | くりとくらのえんそく こどものとも 21       | <u>17号</u>         |  |            |  |  |  |  |  |  |
| 17 | 図書    | くりとくらのかいすいよく こどものとき        | 6.傑作集 59           |  |            |  |  |  |  |  |  |
| 先頭 | ロページへ | 前ページへ                      |                    |  | <u>1</u> 2 |  |  |  |  |  |  |

、※webOPAC画面トップページからも検索できます。

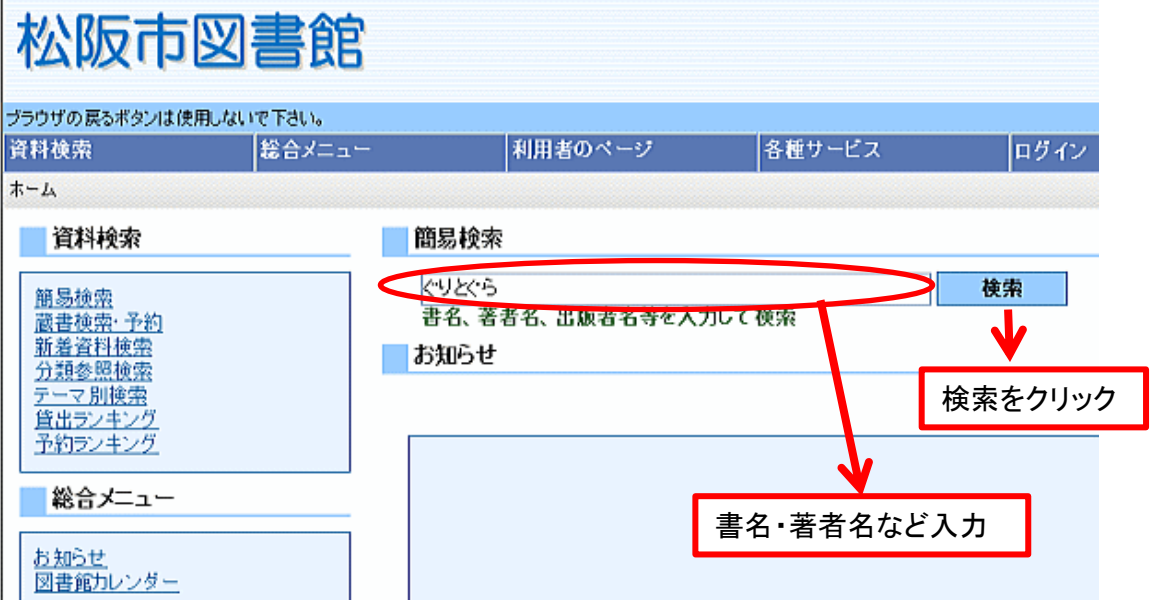

③予約申込ボタンをクリックしてください。

| 松阪市図書館           |                        |         |                                       |      |  |  |  |  |  |
|------------------|------------------------|---------|---------------------------------------|------|--|--|--|--|--|
| ブラウザの戻るボタンは使用しない | で下さい。                  |         |                                       |      |  |  |  |  |  |
| 資料検索             | 総合メニュー                 | 利用者のページ | 各種サービス                                | ログイン |  |  |  |  |  |
| ホーム 〉 蔵書検索・予約 〉  | <u>検索結果一覧</u> 〉 検索結果詳細 |         | i i i i i i i i i i i i i i i i i i i |      |  |  |  |  |  |
| (1) 検索結果詳細       |                        |         |                                       |      |  |  |  |  |  |

### 選択した資料の詳細

| 書名  | <9×6        | 予約申込を |  |
|-----|-------------|-------|--|
| 著者名 | 中川李枝子 ∥さく   | クリック  |  |
| 著者名 | 大村 百合子    え |       |  |
| 叢書名 | こどものとも傑作集   |       |  |
| 出版者 | 福音館書店       |       |  |
| 出版年 | 1980        |       |  |
|     |             |       |  |
|     |             | 予約申込  |  |

④利用者カードの番号(カード裏面バーコード下の7ケタの番号)とパスワードを入力し、ログインボタンをクリックしてください

🕅 ユーザーログイン

 必要な情報を入力して[ログイン]ボタンを押してください。
 ログインにはパスワードが必要となります。

 !!注意!!
 ログインにはパスワードが必要となります。

 家族や驚場、学校など、複数で1台のパソコンを使っている場合や、インターネで、あなたのIDが悪用されたり、ほかの人に自分のページを見られることを防i
 パスワードがない場合、初期パスワードを発行いたしますのでお手数

 利用者カードの番号
 ですが利用者カードと、ご本人様確認ができる免許証・保険証等お持ちいただき、ご来館をお願いします。

 ログイン
 月用者カードの番号、パスワードを入カ→ログインボタンをクリック

新しく予約に追加される資料一覧

予約ボタンをクリック

貸出中、既に予約中の資料がある場合は、文字の色が赤色で表示されます。

|          | 種類           | タイト ル                                                        | 巻次                               | 著者名                                                               |                                              |
|----------|--------------|--------------------------------------------------------------|----------------------------------|-------------------------------------------------------------------|----------------------------------------------|
| 1        | 図書           | ぐりとぐら こどものとも傑作集 21 雷話または                                     |                                  | 中川 李枝子  さく 大村<br>百合子  え                                           |                                              |
| 情報<br>予約 | を入力し<br>内容の; | マ[予約]ボタンを押してください<br>メール送信はメールアドレスを登録されていない場合は送信されません。        | 予約連約<br>利用者<br>。<br>等)を希<br>などあり | 格方法・・・電話を希望される<br>カード作成時登録いただいた<br>望される場合、また予約連絡<br>ましたら、図書館までご連絡 | →場合<br>≤電話番号以外(携帯番号<br>絡時間帯を指定される場合<br>&下さい。 |
| 連筆受助     | 备方法<br>又館    | ▲ 松阪図書館か<br>嬉野図書館を選択<br>● 松阪図書館<br>● 松阪図書館<br>● 松阪図書館<br>● 小 | 予約連約<br>事前に<br>メールで              | 格方法・・・メールを希望される<br>メールアドレスの登録が必要                                  | る場合<br>となります。<br>是会は、予約入力される前                |
|          | _            | 予約 クリア                                                       | וב <u>א–וו</u>                   | <u>レアドレス登録</u> をお願いします                                            | す。→※1 ※2参照                                   |

※1 松阪市図書館ホームページからメールアドレスを登録される場合・・・"利用者のページ"から"メールアドレス変更"をクリックして登録

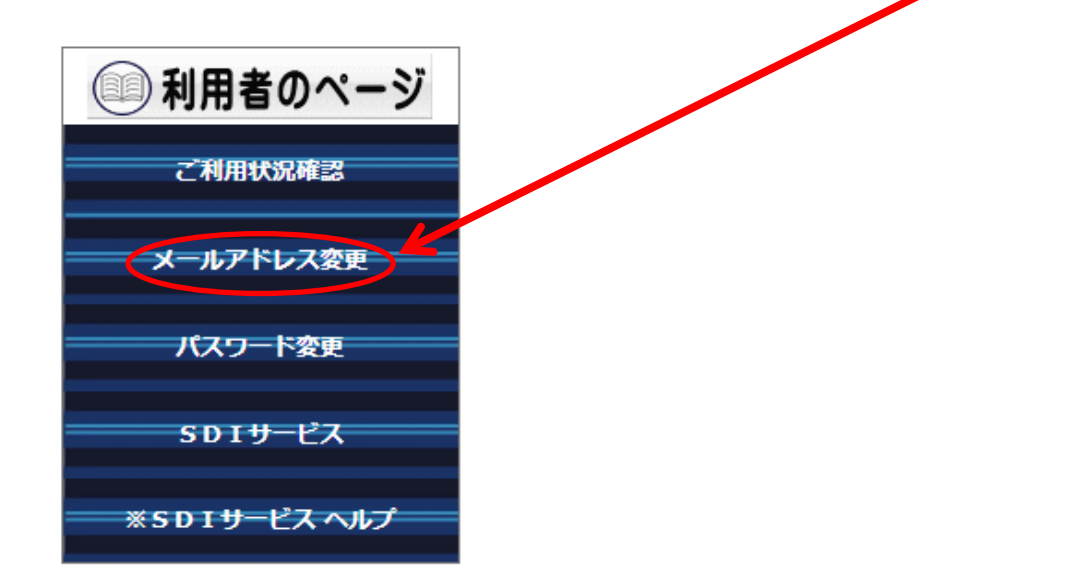

※2 webOPACトップページからメールアドレスを登録される場合・・・トップページにある"インターネット予約"画面から"<u>メールアドレスの登録・変更</u>"をクリックして登録 もしくは、"ユーザーログイン"画面の下にある"<u>メールアドレスの更新</u>"からメールアドレスの登録をお願いします。

~webOPACトップページ~

| 蔵書検索·予約                             | 書名、著者名、出版者名等を入力して検索 | □□□ ユーザーログイン                                                                         |
|-------------------------------------|---------------------|--------------------------------------------------------------------------------------|
| <u>新着資料便業</u><br>分類参照検索             | お知らせ                |                                                                                      |
| <u>テーマ別検索</u><br>貸出ランキング<br>予約ランキング | 松阪図書館連続講座まつさか再発見    |                                                                                      |
|                                     | ]                   | 家族や職場、学校など、複数で1台のハソコンを使っている場合や、インターネットカー<br>ださい。ログアウトによって、あなたのIDが悪用されたり、ほかの人に自分のページー |
| <u>お知らせ</u><br>図書館カレンダー             |                     | 利用者カードの番号                                                                            |
| 利用者のページ                             | -<br>-              |                                                                                      |
| <u>ご利用状況参照</u><br><u>新着テーマ参照</u>    |                     | ログイン クリア 戻る                                                                          |
| 各種サービス                              | <u>お知らせ一覧へ</u>      | - **バスワードを忘れた場合は? … <u>ハスワード更新</u><br>*メールアドレスの登録・変更を行う場合は? <u>メールアドレス更新</u>         |
| 127-12-112-36                       | ベージ選択               | ※バスワードの変更を行う場合は? … <u>バスワード更新</u><br>-                                               |
| メールアドレスの登録・変更                       | ベージの 選択ができます        |                                                                                      |

## ⑥予約情報を確認して間違いがなければ送信ボタンをクリックしてください。

#### 予約確認 LĬŕ

## 以下の内容で予約の申込を行います。よろしいですか?

# 予約資料一覧

|    | 種類      |               |      |     | タイトル   |  |
|----|---------|---------------|------|-----|--------|--|
| 1  | 図書      | <u>୧୭</u> ୪୯୫ | こどもの | とも1 | 操作集 21 |  |
|    |         |               |      |     |        |  |
| 予¥ | 勿情報     |               |      |     |        |  |
| 利用 | 者カー     | ドの番号          |      |     |        |  |
| 連絡 | ·<br>方法 |               |      |     | メール    |  |

松阪図書館

戻る

希望する

### ⑦これで予約手続きは完了です。図書館からの連絡をお待ちください。

### 予約申込を受け付けました。

以下の注意点をご確認下さい。

念のため、下記の内容を控えて頂きますようお願いします。 予約した資料が貸し出せるまで時間がかかる場合があります。また、貸し出しができない 場合がございますので、あらかじめご了承下さい。 予約資料が貸し出せるようになってから、図書館よりご連絡いたしますのでお待ちください。

### 予約資料一覧

|   | 種類 | タイトル               |  |
|---|----|--------------------|--|
| 1 | 図書 | ぐりとぐら こどものとも傑作集 21 |  |

|                 |                                                                                                    | 子   | 約情報    |             |                       |                           |                         |                        |                                                                                                    |  |  |
|-----------------|----------------------------------------------------------------------------------------------------|-----|--------|-------------|-----------------------|---------------------------|-------------------------|------------------------|----------------------------------------------------------------------------------------------------|--|--|
|                 |                                                                                                    | 利   | 用者カードの | )番号         |                       | 1                         |                         |                        |                                                                                                    |  |  |
|                 |                                                                                                    | 連   | 絡方法    |             |                       | メール                       |                         | 当日山                    | ならご自分で予約取                                                                                                    |  |  |
|                 |                                                                                                    | 受   | 取館     |             |                       | 松阪図書館                     |                         | 当古中                    | ことができます。取消                                                                                                    |  |  |
|                 |                                                                                                    | 予   | 約内容のメ  | ール送信        |                       | 希望する                      |                         | される                    | - これ<br>- これ<br>- こう<br>- こう<br>- ここう<br>- こう<br>- こ<br>- こ<br>- こ<br>- こ<br>- こ<br>- こ<br>- こ<br>- こ |  |  |
| 消してい            | 戻る <ul> <li>             ※予約状況を一覧で確認する…             利用状況参照         </li> <li>             第していただけます。             で、図書館までご連絡ください。         </li> </ul> |     |        |             |                       |                           |                         |                        |                                                                                                    |  |  |
| で、図音明までこ理俗ください。 |                                                                                                    |     |        |             |                       |                           |                         |                        |                                                                                                    |  |  |
| 出版者             | 予約申込日                                                                                                    | 状態  | 受取館    | 受取期限        | 予約取                   | 涌                         |                         |                        |                                                                                                    |  |  |
| 脊館書店            | 2013/12/06                                                                                                    | 依賴中 | 极版図書館  |             | 取消す                   | 5                         |                         |                        |                                                                                                    |  |  |
|                 |                                                                                                    |     |        | こ<br>市<br>恐 | のボタン<br>ミタンがな<br>い入りる | いがあれば取<br>い場合で取<br>ますが、図書 | Q消ができ<br>Q消をされ<br>言館までお | きます。<br>いる場合(<br>S電話をお | よ、<br>お願いいたします。                                                                                                    |  |  |

※予約取消をされる場合・・・予約受付当日中の場合はご自分で取え 翌日以降になると取消ができませんの

- 予約状況一覧

受取館

予約内容のメール送信

送信

### 表示/非表示切替

予約中資料の状態です。

予約の取消を行う場合は、[取消する]のボタンを押してください。予約が割当されている資料は取消

| ſ | 湘    | 重烈 | タイトル                      | 卷次 | 著者名                  | 出版者   | 予約申込日      | 状態  | 受取館   | 受取期限 |                             | 予約取消 |
|---|------|----|---------------------------|----|----------------------|-------|------------|-----|-------|------|-----------------------------|------|
|   | 1 12 | 과학 | <u>ぐりとぐら こどものとも傑作集 21</u> |    | 中川 學枝子  さく 大村 百合子  え | 福音館書店 | 2013/12/06 | 依賴中 | 极版図書館 |      | $\displaystyle{\checkmark}$ | 取消する |